## Dashboard Worker Manual

Dashboard is our online studeambassador management systemou willhave received an email inviting you register a profile on Dashboard once HR hissered your agreement

The Dashboard URLhisps://bu.dashboardtechnology.co.uk/users/sign\_in

## Registering your profile

Navigate to Dashboard using the link aboved you will see the screen below o ] I ^ Z P ] • š OE. • t } OE | OE \_

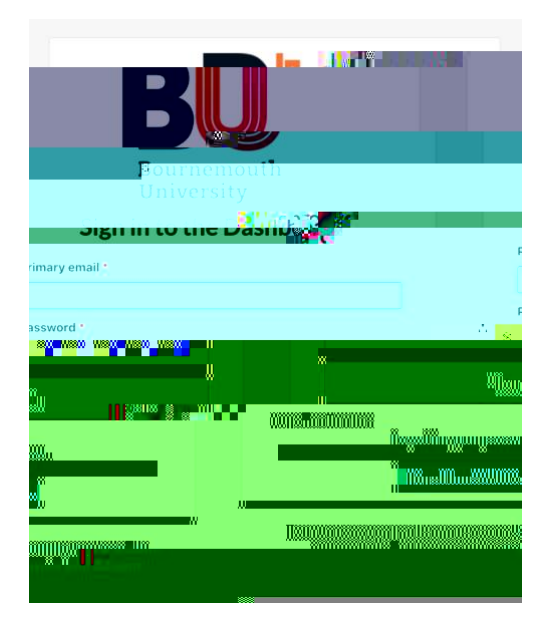

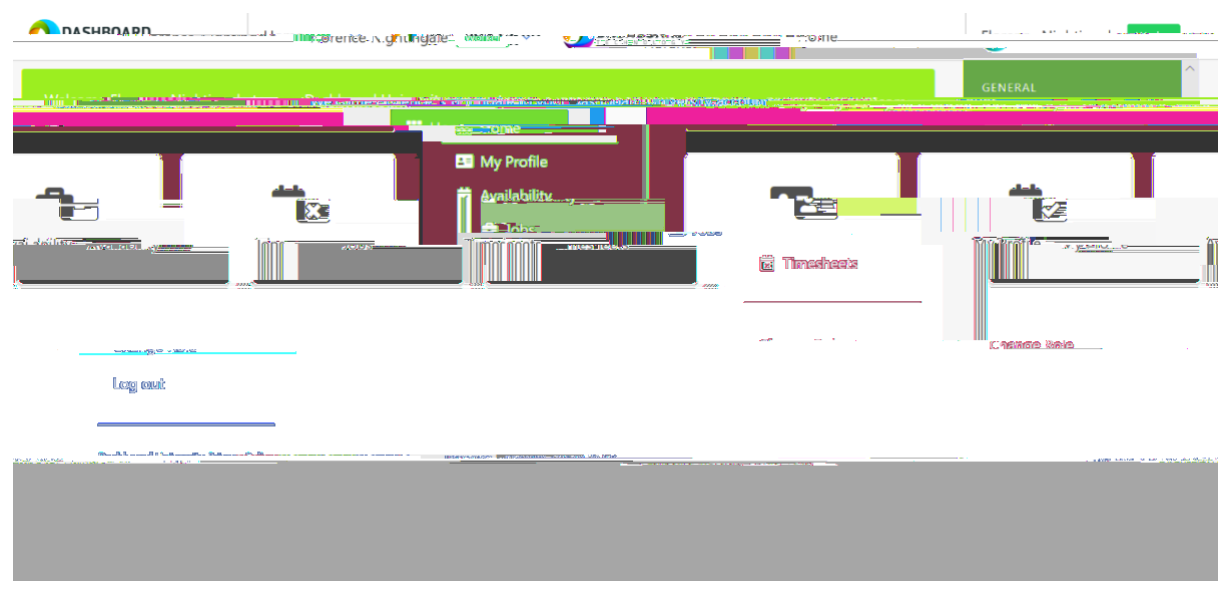

## Worker Home Sreen

This is thescreenyou will see onceyou have loggedri. Hereyou can viewyour

- x Check your upcoming bookingsx Check your availability istocaptate
- x Submit your timesheets

Х